How to install VR SecureGo Plus to confirm future transactions - Part 2

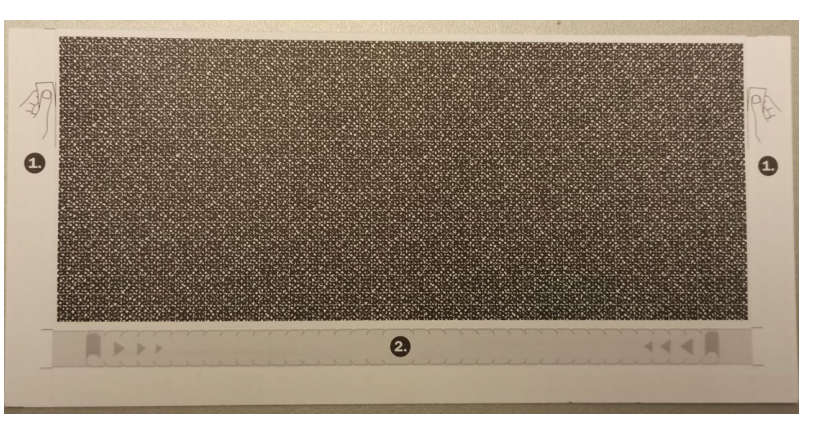

1. As soon as you get your activation code per post, you can continue the registration. Please open the VR SecureGo plus app.

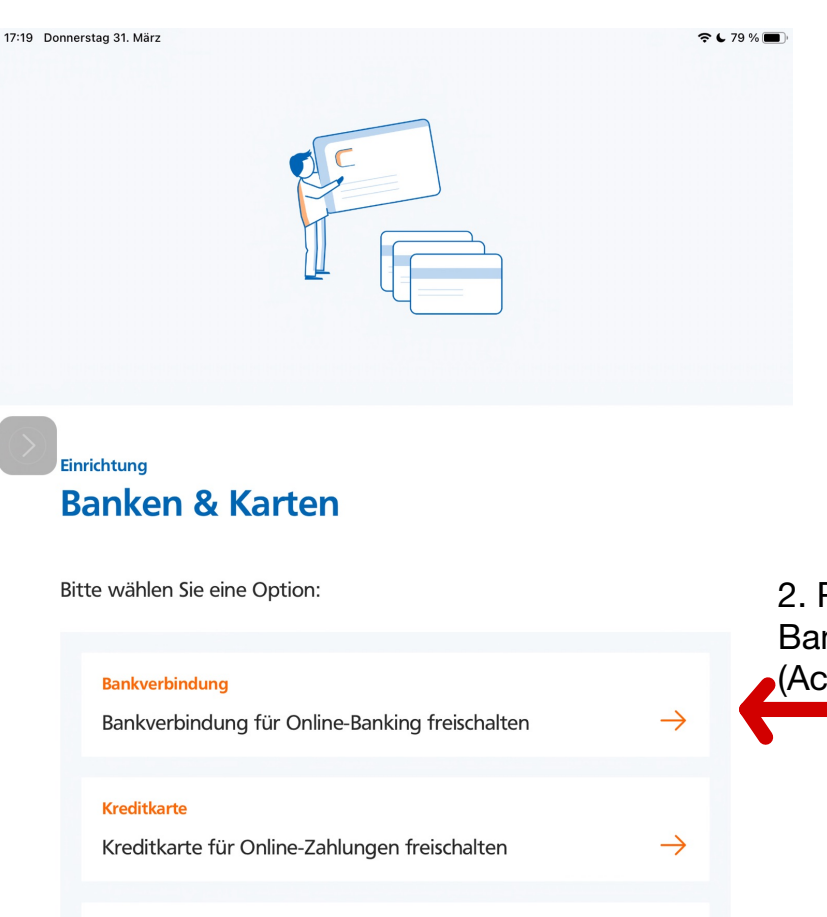

2. Press ``Bankverindung für Online-Banking freischalten" (Activate bank account for online banking).

## Gerätewechsel

Bankverbindungen und Kreditkarten von bisherigem Gerät übernehmen

 $\rightarrow$ 

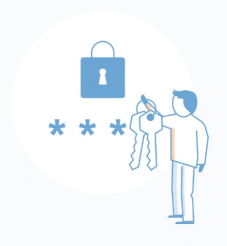

## VR SecureGo plus

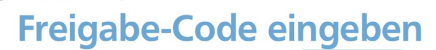

Bitte geben Sie Ihren Freigabe-Code

Freigabe-Code

0

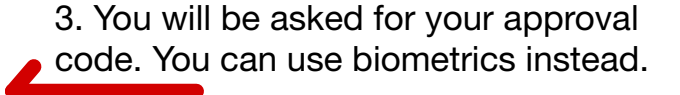

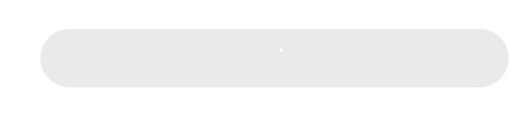

17:20 Donnerstag 31. März

**奈 €** 79 % 🔳

 $\rightarrow$ 

## Einrichtung Bankverbindung

Um Ihre Bankverbindung hinzuzufügen, müssen Sie einen Aktivierungscode eingeben/einscannen. Wenn Sie noch keinen Aktivierungscode haben, fordern Sie diesen zunächst an.

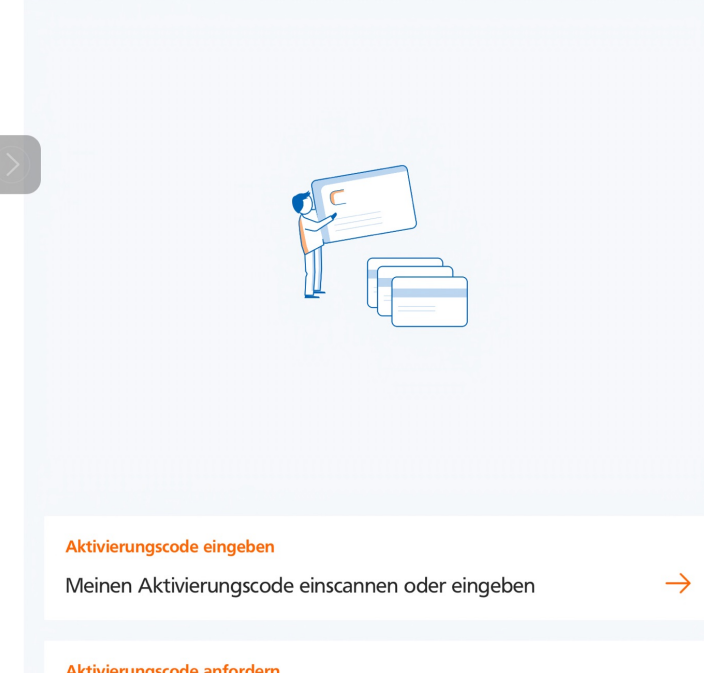

4. Tap on ``Meinen Aktivierungscode einscannen oder eingeben". (scan or enter my activation code)

Aktivierungscode anfordern

Postversand eines Aktivierungscodes anfordern

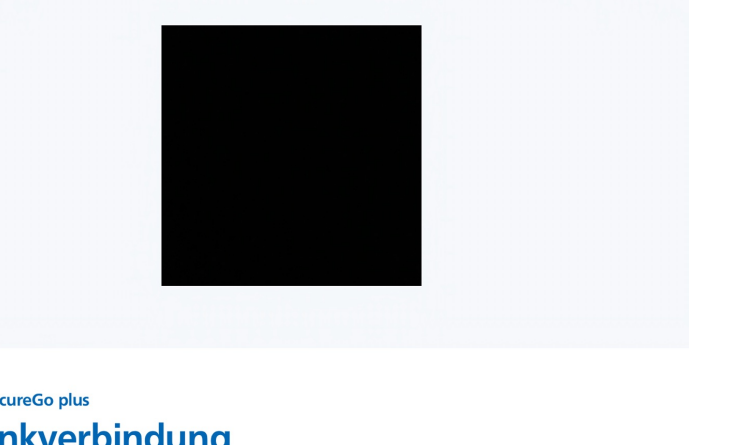

• 🗢 6 53 % 🔳

VR SecureGo plus Bankverbindung

Bitte geben Sie Ihren Aktivierungscode ein:

Aktivierungscode eingeben

5. Scan the activation code or enter it.

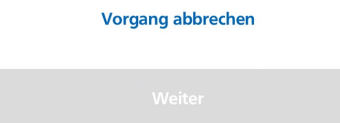

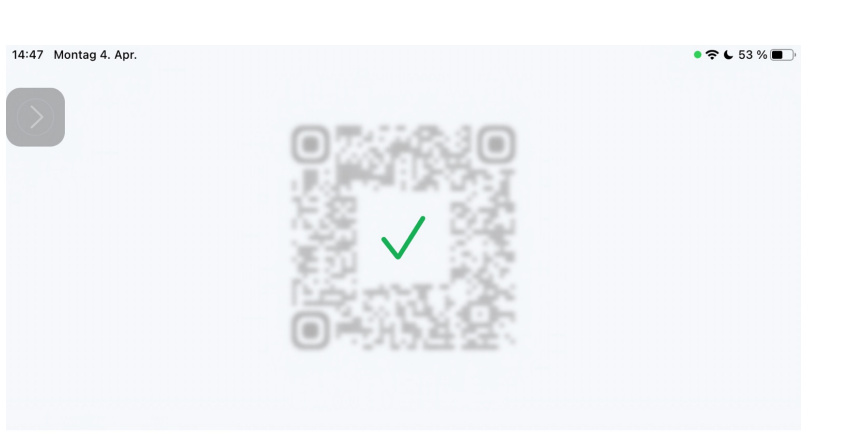

## VR SecureGo plus Bankverbindung

Bitte geben Sie Ihren Aktivierungscode ein:

Aktivierungscode eingeben

.

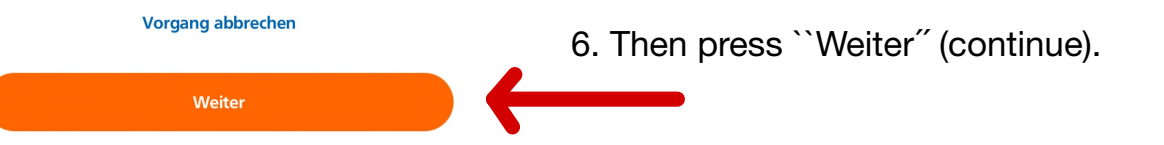

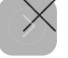

 $\bigcirc$ 

Bankverbindung wurde hinzugefügt.

7. (Bank details have been added.)

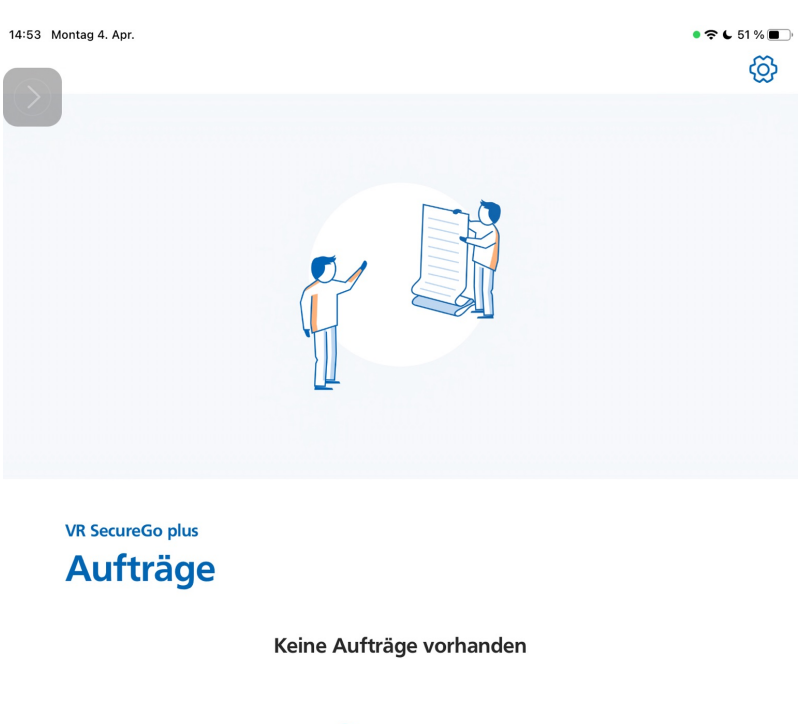

8. VR SecureGo Plus is ready to confirm future transactions.

Aktualisieren